## 安装 VOLUMIO 系统

-微雪电子 HDMI 屏幕

微雪电子的部分 HDMI LCD 可以支持 Volumio 系统,这里以 7inch HDMI LCD (H)为例介绍一下如 果安装 Volumio 系统,以及配置显示屏

- 在 Volumio 官网下载 Volumio 系统镜像 <u>https://volumio.org/get-started/</u>
- 2. 将下载下来的镜像解压,并烧写到 SD 卡上 (同烧写树莓派系统 Raspbain 一样)
- 3. 烧写完成后,打开 SD 卡根目录下的 config 文件,将设置语句添加到文件末尾。(注意:不同的屏幕型号,设置语句不同,具体参考屏幕的用户手册)

| - 😔 🛛 🕹 🖉                                                                                      |                          |                 |               |          |     | ×      |         |         |          |
|------------------------------------------------------------------------------------------------|--------------------------|-----------------|---------------|----------|-----|--------|---------|---------|----------|
| 文件 主页 共享                                                                                       | 查看                       |                 |               |          |     |        |         |         | ~ 🕐      |
| $\leftrightarrow \rightarrow$ $\checkmark \uparrow \bigcirc$ > boot (t:) $\checkmark \diamond$ |                          |                 |               |          | ~ 0 | 搜索"boo | t (I:)" |         | P        |
|                                                                                                | 名称 ^                     | 修改日期            | 类型            | 大小       |     | ^      | 🕞 U盘 可用 | 23M     | <b>‡</b> |
| > 📌 快速访问                                                                                       | overlays                 | 2019/3/12 20:00 | 文件夹           |          |     |        |         |         |          |
| > 💩 Creative Cloud File:                                                                       |                          | 2019/3/12 20:00 | FIRMWARE REVI | 1 KB     |     |        | Soot    | (1:)    |          |
| · · ·                                                                                          |                          | 2019/3/12 20:00 | FIRMWARE_REVI | 1 KB     |     |        | 可用      | 23M     |          |
| > Chebrive                                                                                     | bcm2708-rpi-0-w.dtb      | 2019/3/12 20:00 | DTB 文件        | 23 KB    |     |        | ∪盘(     | J:)     | _        |
| > 💄 这台电脑                                                                                       | bcm2708-rpi-b.dtb        | 2019/3/12 20:00 | DTB 文件        | 23 KB    |     |        | াম      | 加密      |          |
|                                                                                                | bcm2708-rpi-b-plus.dtb   | 2019/3/12 20:00 | DTB 文件        | 23 KB    |     |        | ∪盘(     | K:)     |          |
| > 🥪 DOOT (I:)                                                                                  | bcm2708-rpi-cm.dtb       | 2019/3/12 20:00 | DTB 文件        | 23 KB    |     |        |         | 108     |          |
| › 🥪 U 盘 (J:)                                                                                   | bcm2709-rpi-2-b.dtb      | 2019/3/12 20:00 | DTB 文件        | 24 KB    |     |        | -97.9   | 100.000 |          |
|                                                                                                | bcm2710-rpi-3-b.dtb      | 2019/3/12 20:00 | DTB 文件        | 25 KB    |     |        |         |         |          |
| > 🥪 U 蓝 (K:)                                                                                   | bcm2710-rpi-3-b-plus.dtb | 2019/3/12 20:00 | DTB 文件        | 26 KB    |     |        |         |         |          |
| > 🕩 网络                                                                                         | bcm2710-rpi-cm3.dtb      | 2019/3/12 20:00 | DTB 文件        | 24 KB    |     | - P    |         |         |          |
|                                                                                                | bootcode.bin             | 2019/3/12 20:00 | BIN 文件        | 52 KB    |     |        |         |         |          |
|                                                                                                | i cmdline                | 2019/3/12 20:00 | 文本文档          | 1 KB     |     |        |         |         |          |
|                                                                                                | 🗎 config                 | 2019/5/5 11:40  | 文本文档          | 1 KB     |     |        |         |         |          |
|                                                                                                | 📋 fixup.dat              | 2019/3/12 20:00 | DAT 文件        | 7 KB     |     |        |         |         |          |
|                                                                                                | fixup_cd.dat             | 2019/3/12 20:00 | DAT 文件        | 3 KB     |     |        |         |         |          |
|                                                                                                | i fixup_db.dat           | 2019/3/12 20:00 | DAT 文件        | 10 KB    |     |        |         |         |          |
|                                                                                                | ixup_x.dat               | 2019/3/12 20:00 | DAT 文件        | 10 KB    |     |        |         |         |          |
|                                                                                                | 🗟 kernel                 | 2019/3/12 20:00 | 光盘映像文件        | 4,585 KB |     |        |         |         |          |
|                                                                                                | kernel7                  | 2019/3/12 20:00 | 光盘映像文件        | 4,827 KB |     |        |         |         |          |
|                                                                                                | start.elf                | 2019/3/12 20:00 | ELF 文件        | 2,802 KB |     |        |         |         |          |
| 25 个项目 选中 1 个项目                                                                                | 2.56 KB                  | 2010/2712 20-00 | CI C +7+2+    | 667 VD   |     | Ŷ      |         |         | §::: 🖿   |

| hdmi_group=2                 |
|------------------------------|
| hdmi_mode=87                 |
| hdmi_cvt 1024 600 60 6 0 0 0 |
| hdmi_drive=1                 |

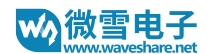

| 🔡 nev | w 1🗵 🔚 config.txt🗙           |  |
|-------|------------------------------|--|
| 1     | initramfs volumio.initrd     |  |
| 2     | gpu_mem=32                   |  |
| 3     | <pre>max_usb_current=1</pre> |  |
| 4     | dtparam=audio=on             |  |
| 5     | audio_pwm_mode=2             |  |
| 6     | dtparam=i2c_arm=on           |  |
| 7     | disable_splash=1             |  |
| 8     | hdmi_force_hotplug=1         |  |
| 9     | hdmi_group=2                 |  |
| 10    | hdmi_mode=87                 |  |
| 11    | hdmi_cvt.1024.600.60.6.0.0.0 |  |
| 12    | hdmi_drive=1                 |  |
| 13    |                              |  |
|       |                              |  |
|       |                              |  |
|       |                              |  |

- 4. 保存并将 SD 卡插入到树莓派,连接键盘到树莓派,并将树莓派联网
- 5. 将屏幕连接到树莓派
  -连接屏幕的 HDMI 接□到树莓派的 HDMI 接□
  -连接屏的 Touch 接□到树莓派的 USB 接□
- 6. 上电启动树莓派
- 7. 输入用户名和密码登录树莓派
  - 默认用户名: volumio
  - 默认密码: volumio
- 8. 输入指令查看树莓派 IP 地址(你也可以在路由器管理界面查看树莓派 IP 地址) ifconfig
- 9. 电脑上用浏览器输入[树莓派 IP 地址]\playback 打开 volumio 后台界面 [树莓派 IP 地址]\playback

【注意】[树莓派 IP 地址] 这里的树莓派 IP 地址必须是你再步骤 8 中获取到的树莓派当前 IP 地址, 比如: 192.168.1.164\playback

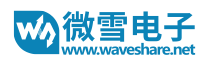

## 10. 根据提示配置 volumio

| Volumio - Audiophile Music Pl × +                                                                              |                   | - 🗆 X     |
|----------------------------------------------------------------------------------------------------|-------------------|-----------|
| ← → X ③ 不安全   192.168.6.164/wizard                                                                             |                   | 🖈 🙎 🛯 🗠 🔕 |
| VOLUMIO                                                                                                    |                   | ¢         |
|                                                                                                    | 语言 名称 輸出 网络 音乐 完成 |           |
|                                                                                                    | VOLUMIO           |           |
|                                                                                                    | 欢迎,让我们从这里开始       |           |
| The second second second second second second second second second second second second second second second s | 选择语言              |           |
|                                                                                                    | 简体中文 •            |           |
| Step 1/6                                                                                                    |                   | 关闭下一步     |
|                                                                                                    |                   |           |
|                                                                                                    |                   |           |
| 正在建立安全连接                                                                                                    | () 回放             |           |

11. 点击 Setting->PLUGINS (这里由于将语言设置为英文,所以对应的是英文。你可以对照位置选择即可,这里 PLUGINS 应该对应中文界面的插件)

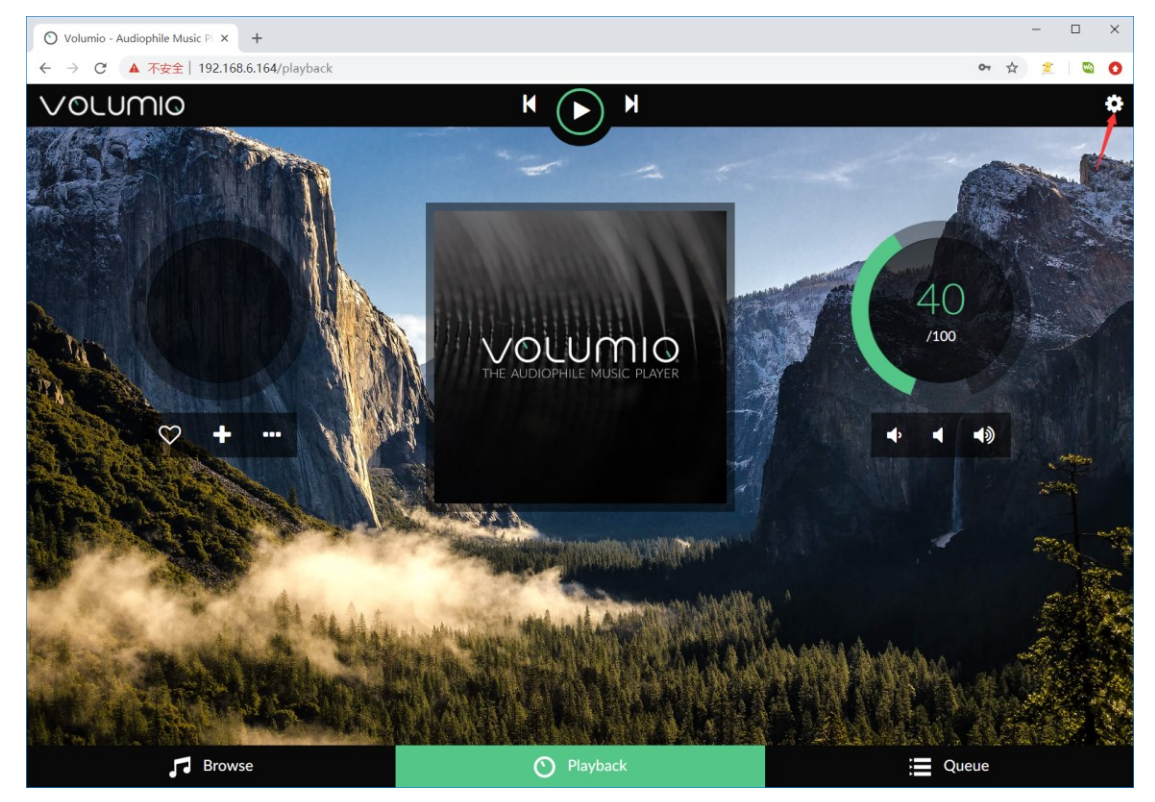

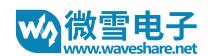

12. 选择 Miscellanea, 然后点击安装 Touch Display 插件

| 🛇 Volumio - Audiophile Music P | × +                                               |                                                                                                    | - 🗆 X                     |
|--------------------------------|---------------------------------------------------|----------------------------------------------------------------------------------------------------|---------------------------|
| ← → C ▲ 不安全   19               | 2.168.6.164/plugin-manager                        |                                                                                                    | 야 ☆ 🚖 🛍 🔕                 |
| VOLUMIO                        |                                                   | K () N                                                                                                    | \$                        |
| Mather and a                   |                                                   |                                                                                                    | 1"                        |
| Plugins                        | man                                               |                                                                                                    |                           |
| 🖉 Plugins Management           |                                                   |                                                                                                    |                           |
| Search Plugins Installe        | d Plugins                                         |                                                                                                    |                           |
| Music Services                 | A Truck Disclay Direin                            | A STATE OF THE OWNER OF THE OWNER OF THE OWNER OF THE OWNER OF THE OWNER OF THE OWNER OF THE OWNER OF THE OWNER                                                                                                    |                           |
| Miscellanea                    |                                                   | And a state of the state of the |                           |
| System Tools                   | Enables touch display controller                  |                                                                                                    |                           |
| Accessories                    | Author:Volumio Team<br>Version:1.0.1              |                                                                                                    | Updated:29-11-2018        |
| Audio Interface                |                                                   |                                                                                                    |                           |
| User Interface                 |                                                   |                                                                                                    | Details Install           |
| The Alter                      | Le liebreis alla Maria                            |                                                                                                    |                           |
|                                | Allo Relay Volume Attenuator                      | de la                                                                                                    |                           |
| A CONTRACTOR OF A              | This plugin enables Allo's Relay Volume Attenuato |                                                                                                    |                           |
| and the second                 | Author:Volumio Team                               |                                                                                                    | Updated:10-10-2017        |
| *                              | Version: 1.3.0                                    |                                                                                                    |                           |
| 1 the second second            |                                                   |                                                                                                    | Details Install           |
|                                |                                                   |                                                                                                    | PERCENTION OF THE PERCENT |
|                                | C FritzCallMute                                   |                                                                                                    |                           |
| Plana L. S. Milli              | Mutes on phone calls via FritzBox router          |                                                                                                    |                           |
| 🞜 В                            | Browse                                            | O Playback                                                                                                    | Queue                     |

13. 安装过程可能有点长. 一般情况下, 安装程序可能在配置键盘布局的时候卡住。

| O Volumio - Audiophile Music      | cPLX +                                                                                                    |             | - 🗆 X                            |
|-----------------------------------|----------------------------------------------------------------------------------------------------|-------------|----------------------------------|
| ← → C ▲ 不安全                       | 192.168.6.164/plugin-manager                                                                                               |             | 아 ☆ 🙎 🖾 🧿                        |
| VOLUMIO                           |                                                                                                    | K N         | *                                |
| Diuging                           | Installing Plugin                                                                                                    |             |                                  |
| Plugins                           | Installing dependencies                                                                                                    |             |                                  |
| 🖋 Plugins Manageme                | 70%                                                                                                    |             |                                  |
| Search Plugins Insta              | - Hide details<br>16. English (US) - English (programmer Uvorak)<br>17. English (US) - English (right handed Dvorak)       |             |                                  |
| Music Services                    | <ol> <li>English (US) - English (the divide/multiply keys toggle</li> <li>English (US) - Russian (US, phonetic)</li> </ol> | the layout) |                                  |
| Miscellanea                       | 20. English (US) - Serbo-Croatian (US)<br>21. Other                                                                        |             |                                  |
| System Tools                      |                                                                                                    |             | •                                |
| Accessories                       |                                                                                                    |             |                                  |
| Audio Interface<br>User Interface |                                                                                                    |             | Details Install                  |
| And Participa                     |                                                                                                    |             |                                  |
| A Latter Part                     |                                                                                                    |             |                                  |
|                                   | This plugin enables Allo's Relay Volume Attenuator                                                                         |             |                                  |
|                                   |                                                                                                    |             |                                  |
|                                   |                                                                                                    |             | Details Install                  |
|                                   |                                                                                                    |             | A CONTRACT OF ANTHONY OF ADDRESS |
|                                   | SchritzCallMute                                                                                                    |             |                                  |
| Million I C. S. S. Million        | Mutes on phone calls via FritzBox router                                                                                   |             |                                  |
| 5                                 | Browse                                                                                                    | 🔿 Playback  | Queue                            |

14. 这种情况下,直接重启系统,然后用键盘输入下方的指令手动配置键盘布局即可 sudo dpkg – configure - a

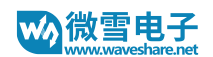

## 15. 重新执行步骤 11 和步骤 12

| O Volumio - Audiophile Music F                                                                                                    | × +                                                                                                    |            | - 0                      | ×   |
|----------------------------------------------------------------------------------------------------|----------------------------------------------------------------------------------------------------|------------|--------------------------|-----|
| ← → C ③ 不安全   19                                                                                                    | 2.168.6.164/plugin-manager                                                                                                    |            | ☆ 🏄 🗠                    | :   |
| VOLUMIO                                                                                                    | N<br>Installing Plugin                                                                                                    | N H        |                          | 2   |
| riugins                                                                                                    | Plugin Successfully Installed                                                                                                    |            | Contract Contract        |     |
| <ul> <li>Plugins Managemen</li> <li>Search Plugins Instal</li> <li>Music Services</li> <li>Miscellanea</li> <li>System Tools</li> </ul> | - Hide details<br>Lreating chromium kilosk start script<br>Creating Systemd Unit for Klosk<br>Allowing volumito to start an session<br>Disabiling Klosk Service<br>Adding plugih to registry<br>Plugin Successfully Installed | 100%       |                          |     |
| Accessories                                                                                                    |                                                                                                    |            | Close Updated:20-11-2018 |     |
| User Interface                                                                                                    | ♀ Allo Relay Volume Attenuator                                                                                                    |            | Details Install          |     |
|                                                                                                    | This plugin enables Allo's Relay Volume Attenuator                                                                                                    |            |                          | 100 |
|                                                                                                    |                                                                                                    |            |                          |     |
|                                                                                                    |                                                                                                    |            | Details Install          |     |
|                                                                                                    | C FritzCallMute                                                                                                    |            |                          |     |
|                                                                                                    | Mutes on phone calls via FritzBox router                                                                                                    |            |                          |     |
| 51                                                                                                    | Browse                                                                                                    | ) Playback | Queue                    |     |

16. 打开已安装插件然后将 Touch Display 插件设置为 On, 启动插件

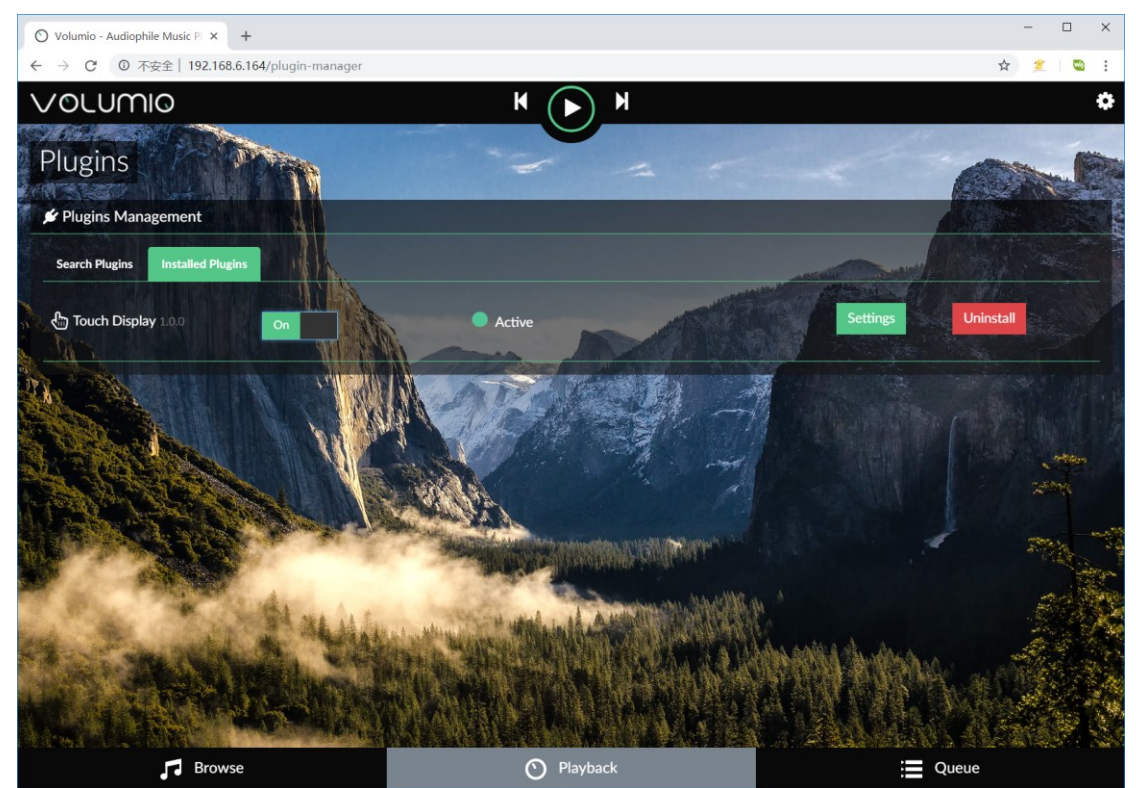

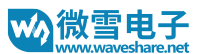

**17**. 等待片刻, 屏幕会显示 Volumio 桌面。如果发现屏幕没有正常显示的话, 你可以重启一下 系统, 然后将插件卸载, 再重新安装一遍即可。

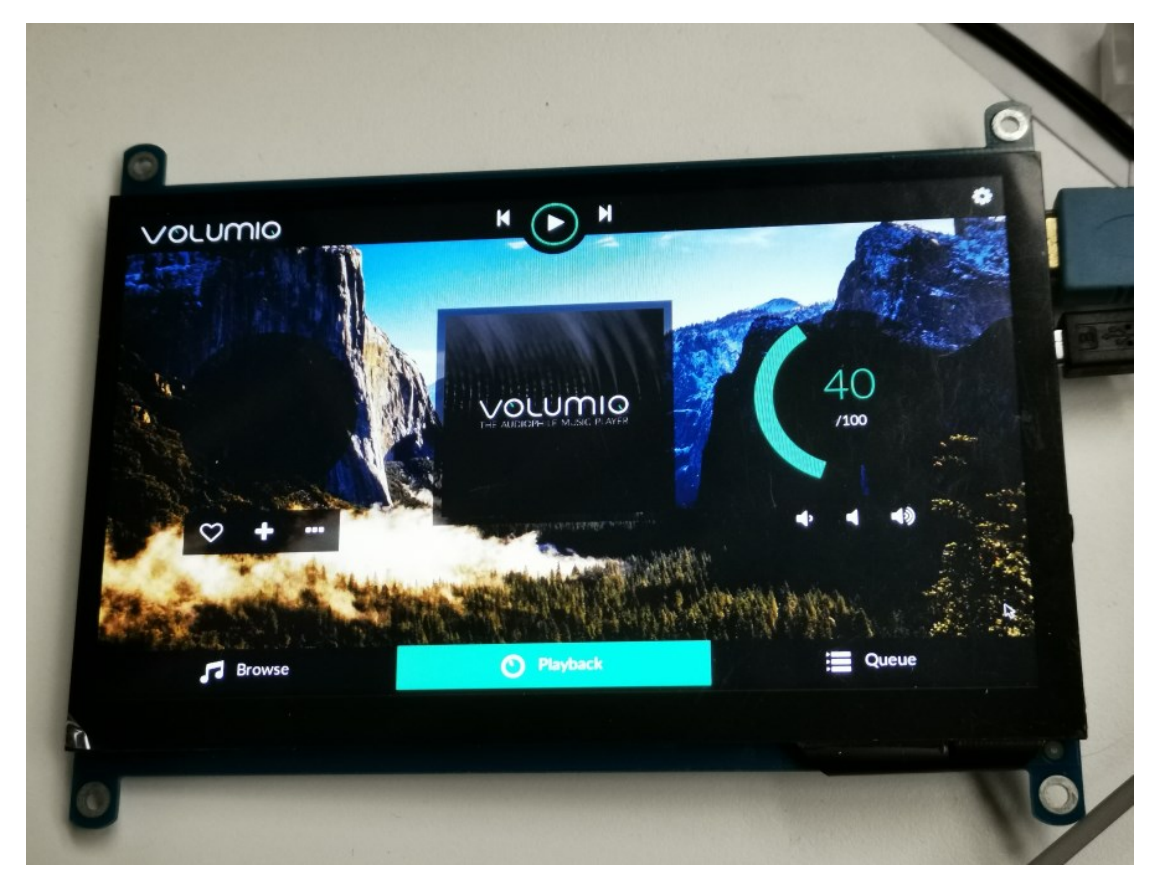

## 常见问题

怎么让屏幕保持常亮,而不是在一段时间后自动关闭显示?

 关于去掉 Volumio 的黑屏屏保,可以参考 Volumio 论坛帖子:
 https://forum.volumio.org/touchscreen-timeout-t7651.html
 -将 Touch Display 的插件禁用掉,进入命令行模式,修改/opt/volumiokiosk.sh 文件:
 将第一行的+dpms 改为-dpms
 将第二行的 black 改为 off
 删掉(或者注释掉)第三行
 -保存并重启系统即可

 为什么屏幕没有声音输出
 -如果你使用的屏幕支持 HDMI 输出音频,比如 7inch HDMI LCD (H)的话,去掉步骤 3 的配置

语句中的最后一个配置语句(hdmi\_drive=1 去掉) -在步骤 10 的开头配置中,注意将音频接口设置为 HDMI 输出